## BIRMINGHAM COMMUNITY CHARTER HIGH SCHOOL STUDENT PORTAL SIGN-UP PROCEDURE (Step-by-Step Guide)

1) Go to BCCHS website: <u>https://www.birminghamcharter.com</u> Click Portals, then select <u>Students</u>

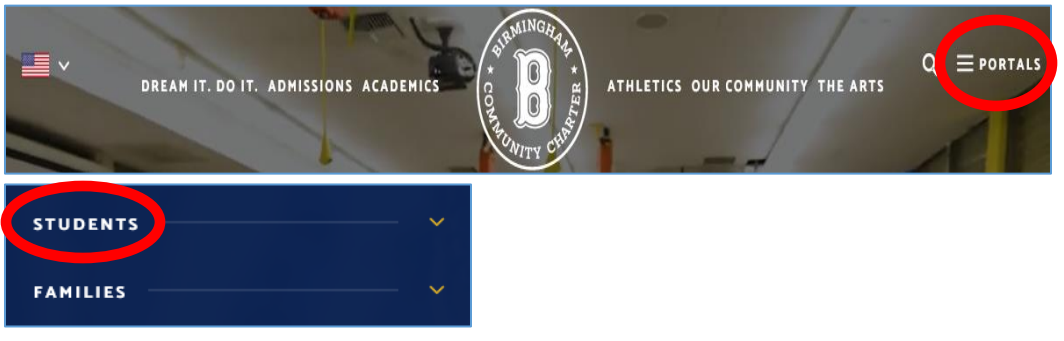

2) Click Aeries (under Quick Links)

| Students                                                                                                |                     |                         |                |  |  |  |  |  |  |  |
|----------------------------------------------------------------------------------------------------|---------------------|-------------------------|----------------|--|--|--|--|--|--|--|
| Welcome, students! All of the resources you will need for your time at BCCHS can be found on this page. |                     |                         |                |  |  |  |  |  |  |  |
| Quick Links                                                                                             |                     |                         |                |  |  |  |  |  |  |  |
| AERIES                                                                                                  | GOOGLE<br>CLASSROOM | STUDENT TECH<br>WEBSITE | STUDENT SQUARE |  |  |  |  |  |  |  |

3) Input your BCCHS email address: \_\_\_\_@stu.birminghamcharter.com (6-digit ID#); then click <u>Next</u>

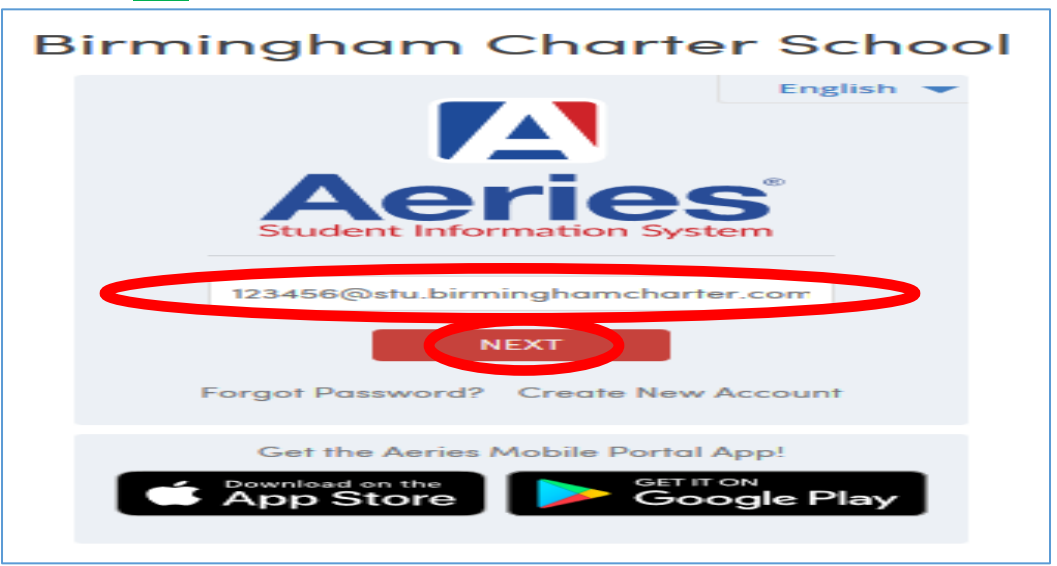

4) Click Sign in with Google

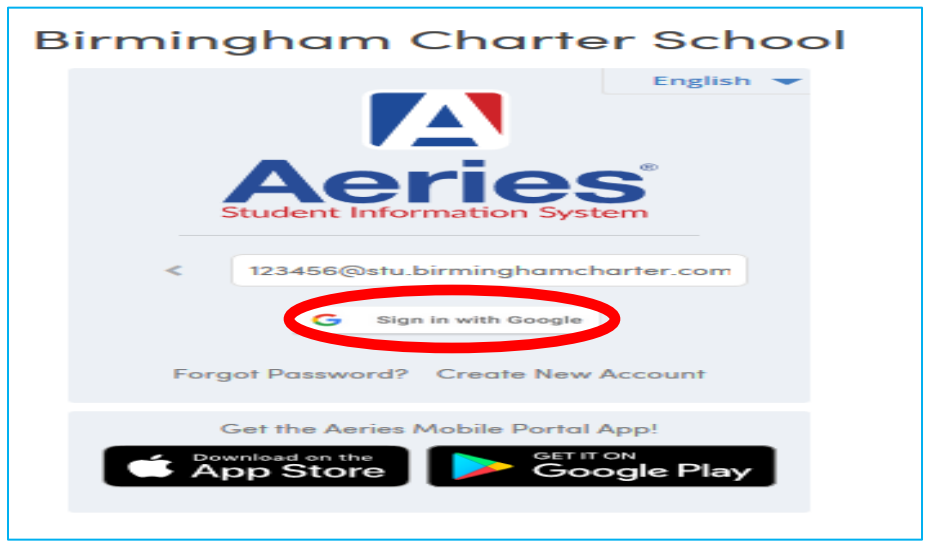

## 5) Click Next

Note: This will auto-create 3 accounts: Aeries Student Portal, Google Apps, and Gmail acct

| G Sign in with Google                                             | Sign in with Google                                                                                                    |  |  |  |  |  |  |  |  |
|-------------------------------------------------------------------|----------------------------------------------------------------------------------------------------|--|--|--|--|--|--|--|--|
|                                                                   |                                                                                                    |  |  |  |  |  |  |  |  |
| Sign in                                                           |                                                                                                    |  |  |  |  |  |  |  |  |
| to continue to birminghamcharter.com                              |                                                                                                    |  |  |  |  |  |  |  |  |
| Enter your email                                                  |                                                                                                    |  |  |  |  |  |  |  |  |
| 123456                                                            | @stu.birminghamcharter.com                                                                                                    |  |  |  |  |  |  |  |  |
| Forgot email?                                                     | Forgot email?                                                                                                    |  |  |  |  |  |  |  |  |
| To continue, Google<br>language preference<br>birminghamcharter.o | To continue, Google will share your name, email address,<br>language preference, and profile picture with<br>birminghamcharter.com. |  |  |  |  |  |  |  |  |
| Create account                                                    | Next                                                                                                    |  |  |  |  |  |  |  |  |

6) Input default Password: Patriots \_\_\_\_ ("Patriots"-case-sensitive + 4-digit Grad Year – ex: Patriots2028); then click <u>Next</u>

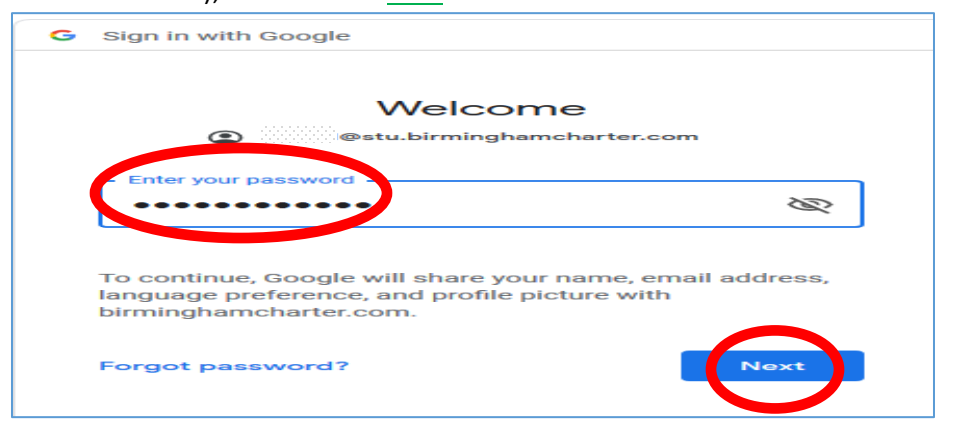

7) Click Accept on Google's Terms & Conditions

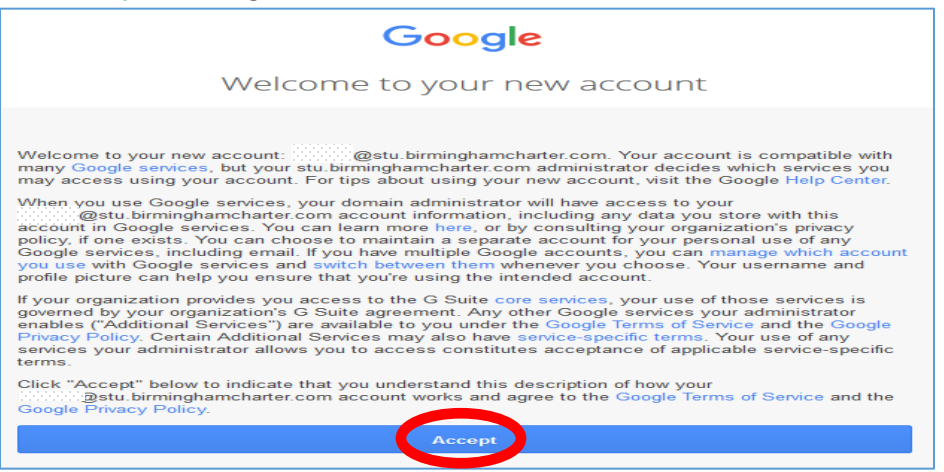

8) Create password to your preference; then click <u>Change password</u>

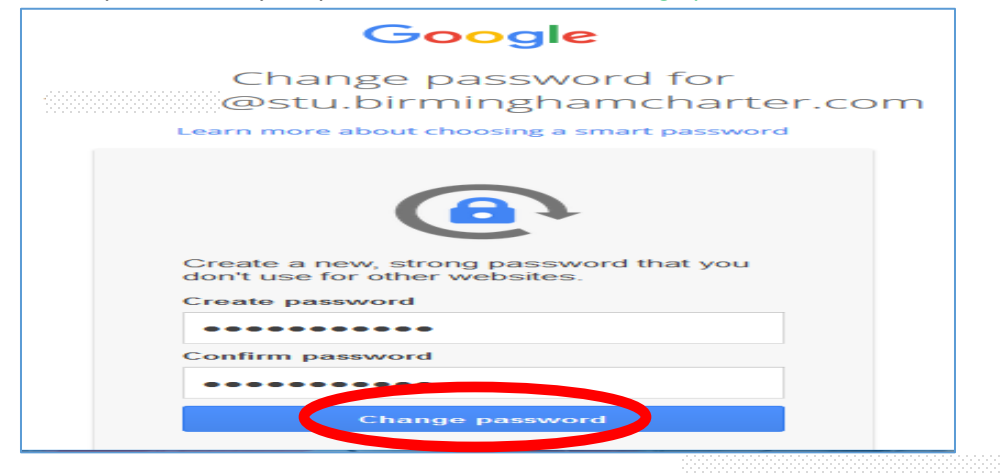

9) You are now logged-in to your Aeries Student Portal account!

| Birmingham Community Charter HS  |                |            |        |         |             |                  |             |          |          |                       |                     | mcharter.co   | × m∝           |                 |        |
|----------------------------------|----------------|------------|--------|---------|-------------|------------------|-------------|----------|----------|-----------------------|---------------------|---------------|----------------|-----------------|--------|
| Home                             | Student Info   | Attendance | Grades | Classes | Medical     | Test Scores      | Change Stud | lent     |          |                       |                     | -             |                |                 |        |
| Welcome to the Aeries Portal for |                |            |        |         |             |                  |             |          |          |                       |                     |               |                |                 |        |
|                                  |                |            |        |         |             |                  |             |          |          |                       |                     |               |                |                 |        |
| Cia                              | is Summary     |            |        |         |             |                  |             |          |          |                       |                     | -             | Show Legend    | Options ~       | $\sim$ |
| Pe                               | r Co           | 1150       |        | Teacher |             | Room             | Gradebook   | Mark     | Trend    | Missing<br>Assignment | Past5 Days<br>TWTFM | Website       | Access<br>Code | Last<br>Updated |        |
| 1                                | ALGEBRA 2A     |            |        |         |             |                  |             |          |          |                       |                     |               |                |                 |        |
| 2                                | AM LIT COMP    |            |        |         |             |                  |             |          |          |                       |                     |               |                |                 |        |
| 3                                | HEALTH.9       |            |        |         |             |                  |             |          |          |                       |                     |               |                |                 |        |
| 4                                | US HIST 20A    |            |        |         |             |                  |             |          |          |                       |                     |               |                |                 |        |
| 0                                | ALGEBRA 1B     |            |        |         |             |                  |             |          |          |                       |                     |               |                |                 |        |
| 7                                | DRAWING A      |            |        |         |             |                  |             |          |          |                       |                     |               |                |                 |        |
|                                  | CHEMISTRY A    |            |        |         |             |                  |             |          |          |                       |                     | Visit Website | pdadk          |                 |        |
|                                  | CHEMIOTRIA     |            |        |         |             |                  |             |          |          |                       |                     |               | and an         |                 |        |
| Calendar 19                      |                |            |        |         |             |                  |             |          |          |                       |                     |               |                |                 |        |
|                                  |                |            |        |         |             |                  |             |          | Disalara | Devi                  |                     |               |                |                 |        |
| 0                                | Add New Event  |            |        |         |             |                  |             |          | Dispidy: | Day 🔻                 |                     |               |                |                 |        |
|                                  |                |            |        |         |             |                  |             |          |          |                       |                     |               |                |                 |        |
|                                  |                |            |        |         |             |                  |             |          |          |                       |                     |               |                |                 |        |
|                                  |                |            |        |         |             |                  |             |          |          |                       |                     |               |                |                 |        |
|                                  |                |            |        | You h   | ave no even | ts for this date |             |          |          |                       |                     |               |                |                 |        |
|                                  |                |            |        |         |             |                  |             |          |          |                       |                     |               |                |                 |        |
|                                  |                |            |        |         |             |                  |             |          |          |                       |                     |               |                |                 |        |
|                                  |                |            |        |         |             |                  |             |          |          |                       |                     |               |                |                 |        |
|                                  |                |            |        |         |             |                  |             |          | 0 - T-   | 0.1                   |                     |               |                |                 |        |
|                                  |                |            |        |         |             |                  |             |          | Go 10    | Calendar O            |                     |               |                |                 |        |
| Backpack                         |                |            |        |         |             |                  | Resources   |          |          |                       |                     | ^             |                |                 |        |
| My                               | Assignments    |            |        |         |             |                  |             | Default  | <b>T</b> | Site                  | Descrip             | otion         |                |                 |        |
| PD                               | Assignment Nom | 0          |        | F       | iles        | Due              | Submitte    | ad Eilee | _        |                       |                     |               |                |                 |        |